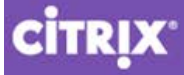

Getting Started with HDX 3D Pro

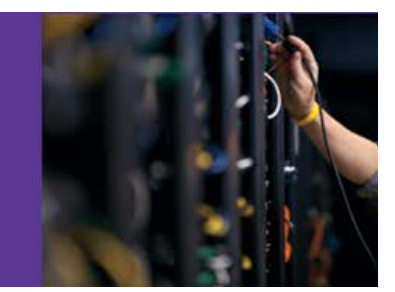

# Reviewer's Guide for Remote 3D Graphics Apps

Part 2: vSphere GPU Pass-through

with XenDesktop 7 Apps, Nvidia GRID K1/K2 cards, Dell R720 Server

## CITRIX.

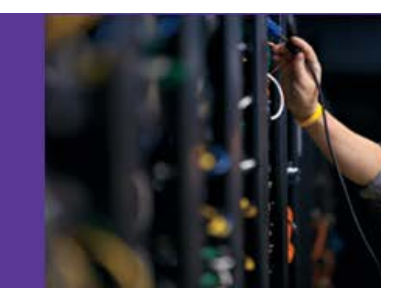

## Getting Started with HDX 3D Pro

## Contents

| Audience                                                                   | 1  |
|----------------------------------------------------------------------------|----|
| Related Documents in this Series                                           | 1  |
| About the Authors                                                          | 1  |
| Lab Environment                                                            | 2  |
| VMware: Virtual Dedicated Graphics Acceleration (vDGA)                     | 4  |
| VMware vSphere vDGA Configuration                                          | 4  |
| Enable the Host for GPU Pass-through                                       | 4  |
| Enable Device Pass-through                                                 | 6  |
| Enable the Virtual Machine for GPU Pass-through                            | 8  |
| Installation of XenDesktop 7 and Delivering 3D Apps from Windows Server OS | 15 |
| End-user Experience from Citrix Receiver                                   | 15 |
| Launch desktops and applications on Windows client                         | 15 |
| Launch multiple sessions to see GPU sharing in action                      | 17 |
| Appendix                                                                   | 18 |
| Third-party 3D applications and GPU benchmark tools and blogs              | 19 |
| Command to check if GPU is installed properly                              | 20 |
| Related Documents in this series                                           | 23 |

## Audience

In the <u>first part</u> of this guide, we saw how to physically install Nvidia GRID cards with graphics processing units (GPU) in compatible server hardware. Part 1 also discusses how to enable GPU pass-through in XenServer and test that it is working in the VM. In this part, we list the steps necessary to enable shared GPU acceleration for 3D applications using Citrix XenDesktop 7 Apps on VMware vSphere. VMware calls this virtual Dedicated Graphics Acceleration (vDGA).

This guide walks through the following topics:

- Configuration of GPU acceleration on the hypervisors vSphere 5.1
- Install, configure and assign GPU to a XenDesktop 7 WIndows Server VM
- Verify 3D applications are using the GPU
- Install and publish 3D applications and hosted shared desktop(s) using Desktop Studio
- Access 3D applications from Citrix Receiver on any device

It is assumed that the reader has good knowledge of networking, virtualization, server hardware, and Windows administration. Familiarity with Citrix and Nvidia products is recommended but not essential to complete these steps. Please see the resources section for more information.

## **Related Documents in this Series**

Part 1: XenServer GPU pass-through for Citrix XenDesktop 7 (includes, physical installation of GPU cards)

Part 2: vSphere GPU pass-through (a.k.a vDGA) for Citrix XenDesktop 7

Part 3: XenServer GPU virtualization (a.k.a vGPU) for Citrix XenDesktop 7

Part 4: vSphere shared GPU (a.k.a vSGA) for Citrix XenDesktop 7

## **About the Authors**

Pushpal Ray and Mayunk Jain in the Technical Marketing team of Citrix XenDesktop produced this guide.

Pushpal (@pushpalray) is a Technical Marketing Engineer with over 10 years experience in 3D graphics, infrastructure management, and virtualization. Mayunk (@mayunkj) is responsible for competitive marketing, technical demos, and sales enablement for the desktop and cloud solutions at Citrix.

## Lab Environment

| Hardware                        |                                                         |
|---------------------------------|---------------------------------------------------------|
| Graphical Processing Unit (GPU) | NVIDIA GRID K1 (K1 and K2 Specs)                        |
| Server hardware                 | Dell R720 (PowerEdge R720 Technical Guide)              |
| GPU Installation Kit            | <ul> <li>Power Cables (2 – Internal for GPU)</li> </ul> |
|                                 | Heat Sink                                               |
| Storage                         | Local/ NFS                                              |

| Software          |                                                |
|-------------------|------------------------------------------------|
| Hypervisor(s)     | VMware ESXi 5.1.0 build 838463                 |
|                   | XenServer 6.2.0-rc4 build 69934c               |
| NVIDIA GPU driver | <u>320.00</u> (GRID K1)                        |
| Guest OS          | Windows Server 2008 R2 Standard Service Pack 1 |
|                   | Windows 7 Service Pack 1                       |

Go to *Control Panel*  $\rightarrow$  *Add/Remove Programs* and ensure the following components are updated on your target virtual machine before you begin the 3D optimization process.

| Tools and Applications                      |                                     |  |  |  |
|---------------------------------------------|-------------------------------------|--|--|--|
| Hypervisor Tools (latest)                   | VMware Tools                        |  |  |  |
|                                             | XenServer Tools                     |  |  |  |
| Windows Applications                        | Adobe Flash Player                  |  |  |  |
|                                             | Adobe Reader                        |  |  |  |
|                                             | Java Plugin                         |  |  |  |
|                                             | Microsoft .NET Framework 4 (latest) |  |  |  |
| GPU statistics (free third-party utilities) | TechPowerUp GPU-Z                   |  |  |  |
|                                             | OpenGL Viewer                       |  |  |  |

The process for enabling 3D acceleration for shared user-sessions is quite similar with certain customizations for each hypervisor. Figure 1 and Figure 2 shows the difference between Citrix and VMware implementation of GPU pass-through.

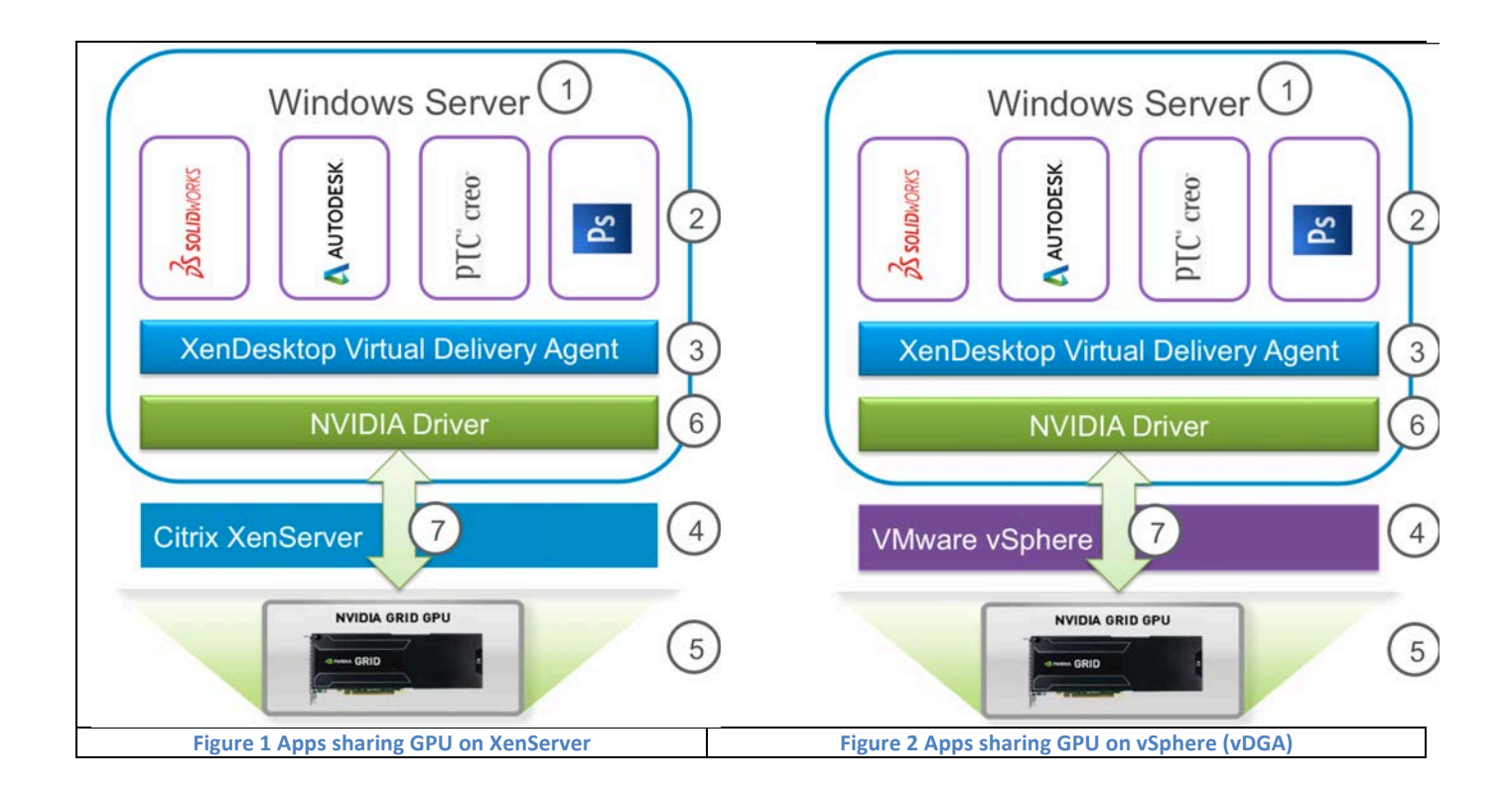

| r |                     |                                                                                                  |  |  |  |  |
|---|---------------------|--------------------------------------------------------------------------------------------------|--|--|--|--|
|   | Legend              |                                                                                                  |  |  |  |  |
| 1 | Operating system    | Windows Server is a multi-user OS, while Windows Desktop is a single-user OS                     |  |  |  |  |
|   | (OS) type           |                                                                                                  |  |  |  |  |
|   |                     |                                                                                                  |  |  |  |  |
| 2 | User-sessions       | Each application is running in its own user-session, within the same OS instance                 |  |  |  |  |
| 3 | Delivery Agent      | The Citrix software that enables connections between end-users and the published                 |  |  |  |  |
|   |                     | applications                                                                                     |  |  |  |  |
|   |                     |                                                                                                  |  |  |  |  |
| 4 | Hypervisor          | This is the platform to virtualize the applications, and enable sharing of resources such as GPU |  |  |  |  |
|   |                     |                                                                                                  |  |  |  |  |
| 5 | GPU card            | GRID architecture is the next-generation hardware from Nvidia that supports multiple GPU         |  |  |  |  |
|   |                     | cards on a single board, and has been designed to work with virtualized workloads.               |  |  |  |  |
|   |                     |                                                                                                  |  |  |  |  |
| 6 | Graphics driver     | Renders the graphics commands from the 3D applications to the display.                           |  |  |  |  |
|   |                     |                                                                                                  |  |  |  |  |
| 7 | Graphics            | In the case of GPU-pass-through or vDGA, the virtual machine has direct and full access to the   |  |  |  |  |
|   | Virtualization type | underlying GPU hardware.                                                                         |  |  |  |  |
|   |                     |                                                                                                  |  |  |  |  |

## VMware: Virtual Dedicated Graphics Acceleration (vDGA)

Source: VMware Horizon View Graphics Acceleration Deployment Guide [PDF]

As seen in Figure 2 above, enabling vDGA on VMware vSphere allows VM full and direct access to the underlying GPU hardware. We will enable vDGA (also called GPU pass-through) for a Windows Server virtual machine that will host the 3D applications to be delivered using XenDesktop 7.

To configure an ESXi host with only a single GPU, first find the PCI ID of the graphics device by running the following command:

```
~ # lspci | grep -i display
00:07:00.0 Display controller: nVidia Corporation GK107 [VGX K1]
00:08:00.0 Display controller: nVidia Corporation GK107 [VGX K1]
00:09:00.0 Display controller: nVidia Corporation GK107 [VGX K1]
00:0a:00.0 Display controller: nVidia Corporation GK107 [VGX K1]
00:10:00.0 Display controller: Matrox Electronics Systems Ltd. G200eR2
~ #
```

00:07:00.0 is the PCI ID of the graphics card.

#### **Confirm Successful Installation**

To check if the Graphics Adapter has been installed correctly, run the following command on the ESXi host. In case of GRID K1, it shows the 4 GPU cards available on the single board ~ # esxcli hardware pci list -c 0x0300 -m 0xff

See the Appendix for detailed command output.

## VMware vSphere vDGA Configuration

This section takes you through enabling GPU pass-through at the host level and preparing the virtual machines for 3D rendering.

#### **Enable the Host for GPU Pass-through**

To enable an ESXi host for GPU pass-through, follow the documented checks and steps in the following section.

#### (Optional Step) Check VT-d or AMD IOMMU Is Enabled

[Note: This step is only required when the server hardware is new and hypervisor is not yet installed.]

Before pass-through can be enabled, check if VT-d or AMD IOMMU is enabled on the host by running the following command, either via SSH or on the console. (Note: replace <module\_name> with the name of the module: vtddmar for Intel, AMDiommu for AMD).

```
# esxcfg-module -1 | grep <module_name>
```

If above does not give any output, then browse to the below location to verify either vtddmar or AMDiommu is listed depending on your server hardware.

/usr/lib/vmware/vmkmod # lsfiledrivermegaraid\_mboxAMDIommufiledrivermegaraid\_mboxaacraidfnicmegaraid\_sasadp94xxforcedethmigrateahcihbr\_filtermpt2sas

If the appropriate module is not present, you might have to enable it in the BIOS, or your hardware might not be capable of providing PCI passthrough.

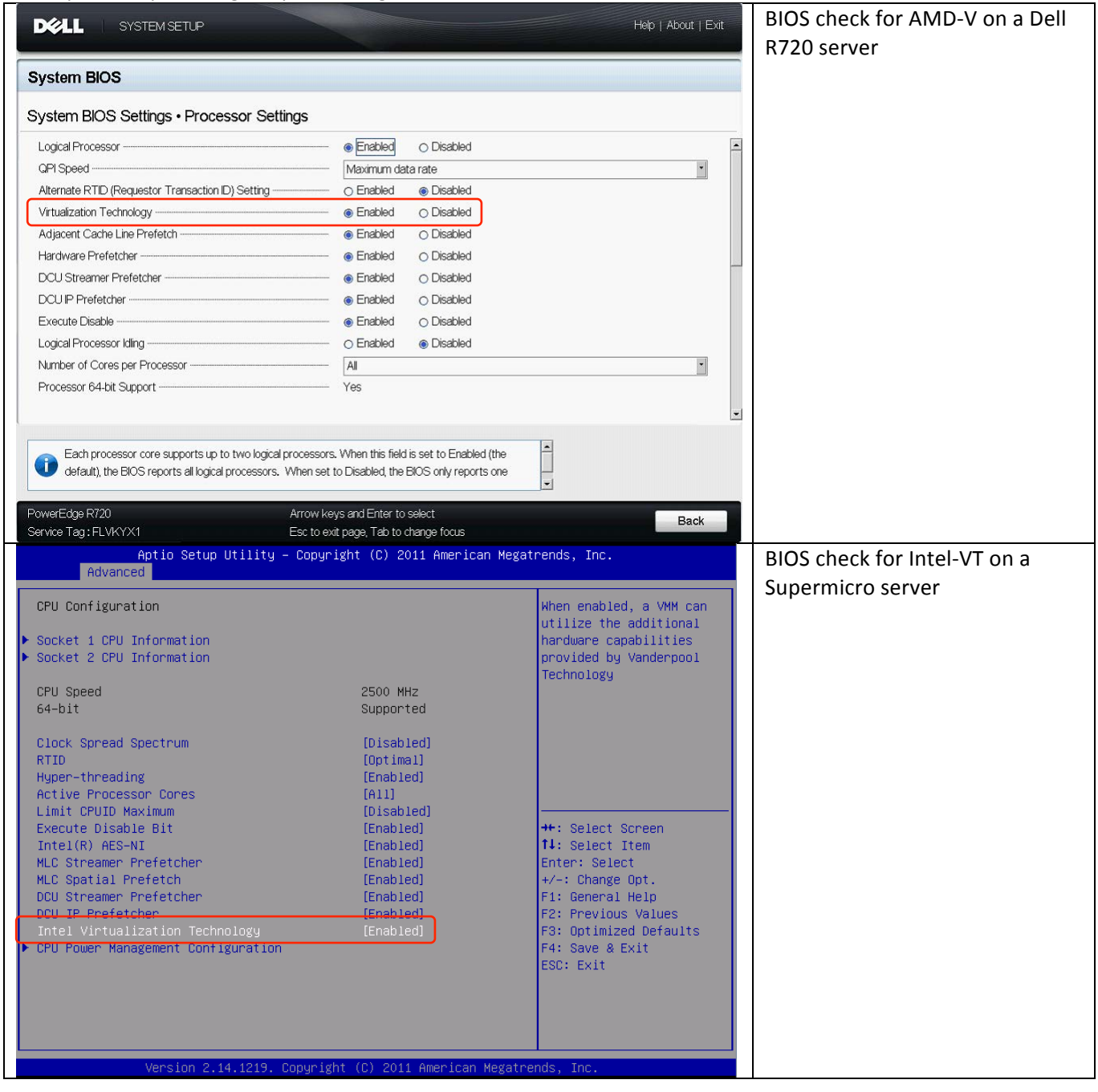

## **Enable Device Pass-through**

Using the vSphere Client, connect to VMware vCenter and select the host with the GPU card installed.

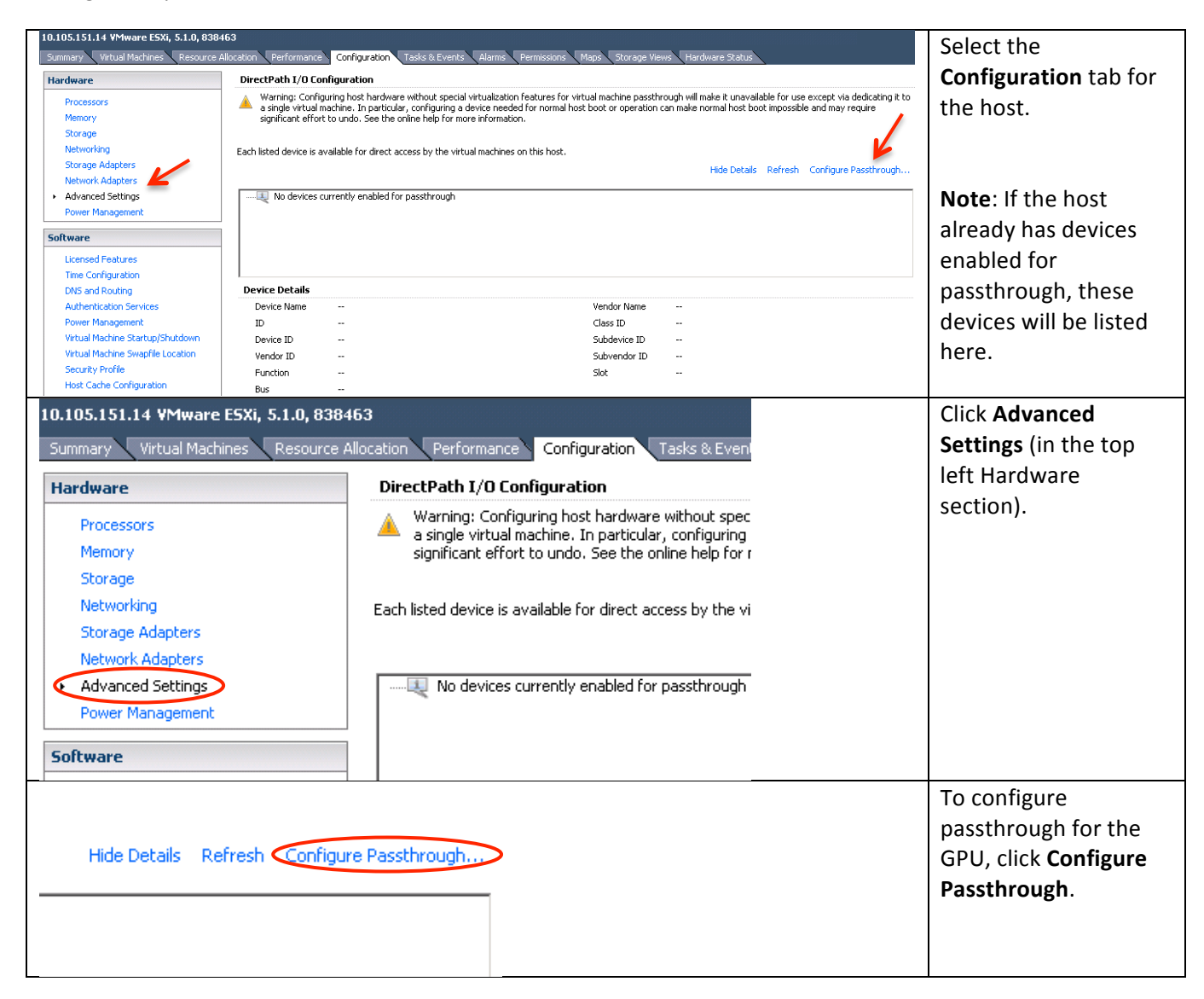

| 🚰 Mark devices for passthrough                                                                                                    | x          | In the Mark Devices    |
|----------------------------------------------------------------------------------------------------|------------|------------------------|
| Mark devices for passthrough:                                                                                                    | de Details | for Passthrough        |
| 01:00.0   Broadcom Corporation NetXtreme BCM5720 Gigabit Ethern                                                                                                    | et [vmr 🔺  | window, check the      |
| 01:00.1   Broadcom Corporation NetXtreme BCM5720 Gigabit Etherne                                                                                                    | et         | box that corresponds   |
| O::01.0   Intel Corporation Xeon E5/Core i7 IIO PCI Express Root Port 1a                                                                                                    |            | to the GPU adapter     |
| Image: Second Second Corporation NetXtreme BCM5720 Gigabit Etherne     Image: Second Second Sec |            | installed in the host. |
| Composition Xeon E5/Core i7 IIO PCI Express Root Port 20                                                                                                    |            |                        |
| 03:00.0   LSI / Symbios Logic Dell PERC H710 Mini [vmhba1]                                                                                                    |            | You'll receive a       |
| Image: Corporation Xeon E5/Core i7 IIO PCI Express Root Port 3                                                                                                    | a in PCI   | Warning:               |
| E III IIII 06:08.0   Unknown PCI/PCI bridge                                                                                                    |            | The device has a       |
| 07:00.0   NVIDIA Corporation GK107 [VGX K1]                                                                                                    |            | denendent device The   |
| 🖻 – 🛄 💹 06:09.0   Unknown PCI/PCI bridge                                                                                                    |            | dependent device. The  |
| Mark device as passtbrough                                                                                                    | X          | also he marked as      |
|                                                                                                    |            | nassthrough enghled    |
| <ul> <li>This device bas a dependent device. The dependent device will</li> </ul>                                                                                                    |            | automaticallul         |
| also be marked as passthrough enabled automatically!                                                                                                    |            | automaticany:          |
|                                                                                                    |            | You may ignore the     |
|                                                                                                    | - L - L    | you may ignore the     |
|                                                                                                    |            |                        |
| Devic                                                                                                    |            |                        |
| 1 This device is passthrough capable but not running in passthrough mode                                                                                                    |            |                        |
| Device Name C600/X79 series ch Vendor Name Intel Corpor-                                                                                                    | ation      |                        |
| ID 00:1a.0 Class ID C03                                                                                                    |            | In the Mark Devices    |
| Mark devices for passthrough: Hide Details                                                                                                    |            | for Passtbrough        |
| 02:00.0   Broadcom Corporation NetXtreme BCM5720 Gigabit Ethernet                                                                                                    |            | window check the       |
| DIM 02:00.1   Broadcom Corporation NetXtreme BCM5720 Gigabit Ethernet                                                                                                    |            | how that corresponds   |
| O3:00.0   LSI / Symbios Logic Dell PERC H710 Mini [vmhba1]                                                                                                    |            | to the CDU adapter     |
| O0:03.0   Intel Corporation Xeon E5/Core i7 IIO PCI Express Root Port 3a in PCI                                                                                                    |            | in the GPU duapter     |
| C:URI 06:08.0   Unknown PCI/PCI bridge                                                                                                    |            | installed in the nost. |
| 07:00.0   NVIDIA Corporation GK107 [VGX K1]                                                                                                    |            |                        |
| CONTRACTOR OF CONTRACTOR OF CONTRACTOR  |            |                        |
| ⊡                                                                                                    |            |                        |
|                                                                                                    |            |                        |
| Oa:00.0   NVIDIA Corporation GK107 [VGX K1]                                                                                                    |            |                        |
| ia                                                                                                    |            |                        |
| ⊡ □ □ □ □ □ □ □ □ □ □ □ □ □ □ □ □ □                                                                                                    |            |                        |
|                                                                                                    |            |                        |
| III III IIII IIII IIII IIIIIII IIIIIIII                                                                                                    |            |                        |
|                                                                                                    |            |                        |
| Device Details                                                                                                    |            |                        |
| This device is passthrough capable but not running in passthrough mode                                                                                                    |            |                        |

| Each listed device is a                                                      | available for direct access by the virtual mach                                                                                              | nines on this host.              |                    | Hide Details Refr  | esh Edit | The GPU should now be listed in the     |
|------------------------------------------------------------------------------|----------------------------------------------------------------------------------------------------|----------------------------------|--------------------|--------------------|----------|-----------------------------------------|
|                                                                              | VIDIA Corporation GK107 [VGX K1]<br>VIDIA Corporation GK107 [VGX K1]<br>VIDIA Corporation GK107 [VGX K1]<br>VIDIA Corporation GK107 [VGX K1] |                                  |                    |                    |          | Window on the<br>Advanced Settings      |
| Device Details                                                               |                                                                                                    |                                  |                    |                    |          | page.                                   |
| 🐻 This device is n                                                           | unning in passthrough mode                                                                                                    |                                  |                    |                    |          |                                         |
| Device Name                                                                  | GK107 [VGX K1]                                                                                                    | Vendor Name                      | NVIDIA Corporation |                    |          |                                         |
| ID                                                                           | 07:00.0                                                                                                    | Class ID                         | 300                |                    |          |                                         |
| Device ID                                                                    | FF2                                                                                                    | Subdevice ID                     | 99D                |                    |          |                                         |
| Vendor ID                                                                    | 10DE                                                                                                    | Subvendor ID                     | 10DE               |                    |          |                                         |
| Function                                                                     | 0                                                                                                    | Slot                             | 0                  |                    |          |                                         |
| Bus                                                                          | 7                                                                                                    |                                  |                    |                    |          |                                         |
| Each listed device is a                                                      | vailable for direct access by the virtual mach                                                                                               | ines on this host.               |                    |                    |          | If the device icon is                   |
|                                                                              |                                                                                                    |                                  |                    | Hide Details Refre | esh Edit | green, passthrough is                   |
|                                                                              | VIDIA Corporation GK107 [VGX K1]<br>VIDIA Corporation GK107 [VGX K1]<br>VIDIA Corporation GK107 [VGX K1]<br>VIDIA Corporation GK107 [VGX K1] |                                  |                    |                    |          | enabled.                                |
| Device Details                                                               |                                                                                                    |                                  |                    |                    |          |                                         |
| 🐻 This device is n                                                           | unning in passthrough mode                                                                                                    |                                  |                    |                    |          |                                         |
| Device Name                                                                  | GK107 [VGX K1]                                                                                                    | Vendor Name                      | NVIDIA Corporation |                    |          |                                         |
| ID                                                                           | 07:00.0                                                                                                    | Class ID                         | 300                |                    |          |                                         |
| Device ID                                                                    | FF2                                                                                                    | Subdevice ID                     | 99D                |                    |          |                                         |
| Vendor ID                                                                    | 10DE                                                                                                    | Subvendor ID                     | 10DE               |                    |          |                                         |
| Function                                                                     | 0                                                                                                    | Slot                             | 0                  |                    |          |                                         |
| Bus                                                                          | 7                                                                                                    |                                  |                    |                    |          |                                         |
|                                                                              |                                                                                                    |                                  |                    |                    |          |                                         |
| Each listed device is a                                                      | available for direct access by the virtual mach                                                                                              | ines on this host.               |                    |                    |          | If the device has an                    |
| 🔶 Changes made t                                                             | to some of the devices below will not take eff                                                                                               | ect until the host is restarted. |                    |                    |          | orange arrow                            |
|                                                                              |                                                                                                    |                                  |                    | Hide Details Refre | sh Edit  | displayed on the icon                   |
| 07:00.0   N'<br>08:00.0   N'<br>09:00.0   N'<br>09:00.0   N'<br>0a:00.0   N' | VIDIA Corporation GK107 [VGX K1]<br>VIDIA Corporation GK107 [VGX K1]<br>VIDIA Corporation GK107 [VGX K1]<br>VIDIA Corporation GK107 [VGX K1] |                                  |                    |                    |          | the host needs to be<br>rebooted before |
| Device Details                                                               |                                                                                                    |                                  |                    |                    |          |                                         |
| 🐺 This device nee                                                            | eds host reboot to start running in passthrou                                                                                                | gh mode                          |                    |                    |          | function.                               |
| Device Name                                                                  | GK107 [VGX K1]                                                                                                    | Vendor Name                      | NVIDIA Corporation |                    |          |                                         |
| ID                                                                           | 07:00.0                                                                                                    | Class ID                         | 300                |                    |          |                                         |
| Device ID                                                                    | FF2                                                                                                    | Subdevice ID                     | 99D                |                    |          |                                         |
| Vendor ID                                                                    | 10DE                                                                                                    | Subvendor ID                     | 10DE               |                    |          |                                         |
| Function                                                                     | 0                                                                                                    | Slot                             | 0                  |                    |          |                                         |
| Bus                                                                          | 7                                                                                                    |                                  |                    |                    |          |                                         |

## **Enable the Virtual Machine for GPU Pass-through**

To enable a virtual machine for GPU pass-through, follow the documented checks and steps in the following section.

#### Update to Hardware Version 9

You must upgrade all 3D virtual machines to Hardware version 9 (HWv9 shows as *vmx-09*) to ensure maximum compatibility.

| 🛃 w7vsi - Virtual Machine Properties          |                              | Pre Virtual Hardware upgrade: |
|-----------------------------------------------|------------------------------|-------------------------------|
| Hardware Options Resources Profiles VServices | Virtual Machine Version: 8   | Virtual Machine Version is 9  |
|                                               | Memory Configuration         | virtual Machine Version is 8  |
| Show All Devices     Add     Remove           | 1011 GB                      |                               |
| Hardware Summary                              |                              |                               |
| Memory 2048 MB                                | Maximum recommended for this |                               |

| win<br>win<br>10.105.<br>repl<br>viev | Power  Guest  Snapshot  Open Console Edit Settings                                                                                                    | -                                                                                                    | From vCenter:<br>→Right-click the virtual<br>machine to be upgraded<br>→Select Upgrade Virtual<br>Hardware                |
|---------------------------------------|----------------------------------------------------------------------------------------------------|----------------------------------------------------------------------------------------------------|----------------------------------------------------------------------------------------------------|
| viev<br>viev<br>viev<br>win<br>XDv    | Migrate<br>Upgrade Virtual Hardware<br>Clone<br>Template                                                                                                    |                                                                                                    |                                                                                                    |
| Confirm Virtue                        | al Machine Upgrade<br>s operation will cause the virtual hardware your guest<br>rating system runs on to change. It is an irreversible op<br>t will make your virtual machine incompabible with earlier<br>sions of VMware software products. It is strongly<br>ommended that you make a backup copy of your disks t<br>ceeding.<br>e you sure you want to upgrade your configuration?<br>Yes | veration<br>before                                                                                                    | Upgrade Warning<br>The virtual hardware version<br>upgrade is an irreversible<br>process. You may ignore this<br>message. |
| Hardware C                            | - Virtual Machine Properties Dptions Resources Profiles VServices All Devices Add Ren Summary                                                                                                    | Virtual Machine Version: vmx-09 Memory Configuration 1011 GB 1011 GB 102 GB 102 | Post Virtual Hardware upgrade:<br>Virtual Machine Version is <i>vmx</i> -<br>09                                           |

#### **Reserve All Configured Memory**

For vDGA to function, all the virtual machine configured memory must be reserved. If each virtual machine has 2GB of memory allocated, you should reserve all 2GB. To do this:

| 🚱 XDW2K8 - Virtual Machin | ne Properties         |                  |                                      |               | Select the Reserve all guest                                                               |
|---------------------------|-----------------------|------------------|--------------------------------------|---------------|--------------------------------------------------------------------------------------------|
| Hardware Options Resource | es Profiles VServices |                  | Virtual Machine Ve                   | rsion: vmx-09 | memory ontion when you                                                                     |
| Settings                  | Summary               | -Resource Alloc  | ation                                |               | memory option when you                                                                     |
| CPU                       | 0 MHz                 |                  |                                      |               | view the <b>Memory</b> option                                                              |
| Memory                    | 12288 MB (All lock    | Reserve al       | l guest memory (All locked))         |               | under the <b>Resources</b> tab in a                                                        |
| Disk                      | Normal                |                  |                                      |               |                                                                                            |
| Advanced CPU              | HT Sharing: Any       | Shares:          | Normal 1228                          | 80 🖃          | virtual machine's settings                                                                 |
| Advanced Memory           | NUMA Nodes: 2         | Reservation:     |                                      | 88 🚍 MB       | window.                                                                                    |
|                           |                       | Limit:           | Unlimited                            | 95 💉 MB       | By default, memory of VMs are<br>unreserved i.e. Reserver all<br>guest memory check-box is |
|                           |                       | ▲ Limit based or | parent resource pool or current host |               | unchecked.                                                                                 |

#### Adjust pciHole.start

**Note**: This is required only if the virtual machine has more than 2GB of configured memory. Before you start, ensure that the virtual machine is shut down completely.

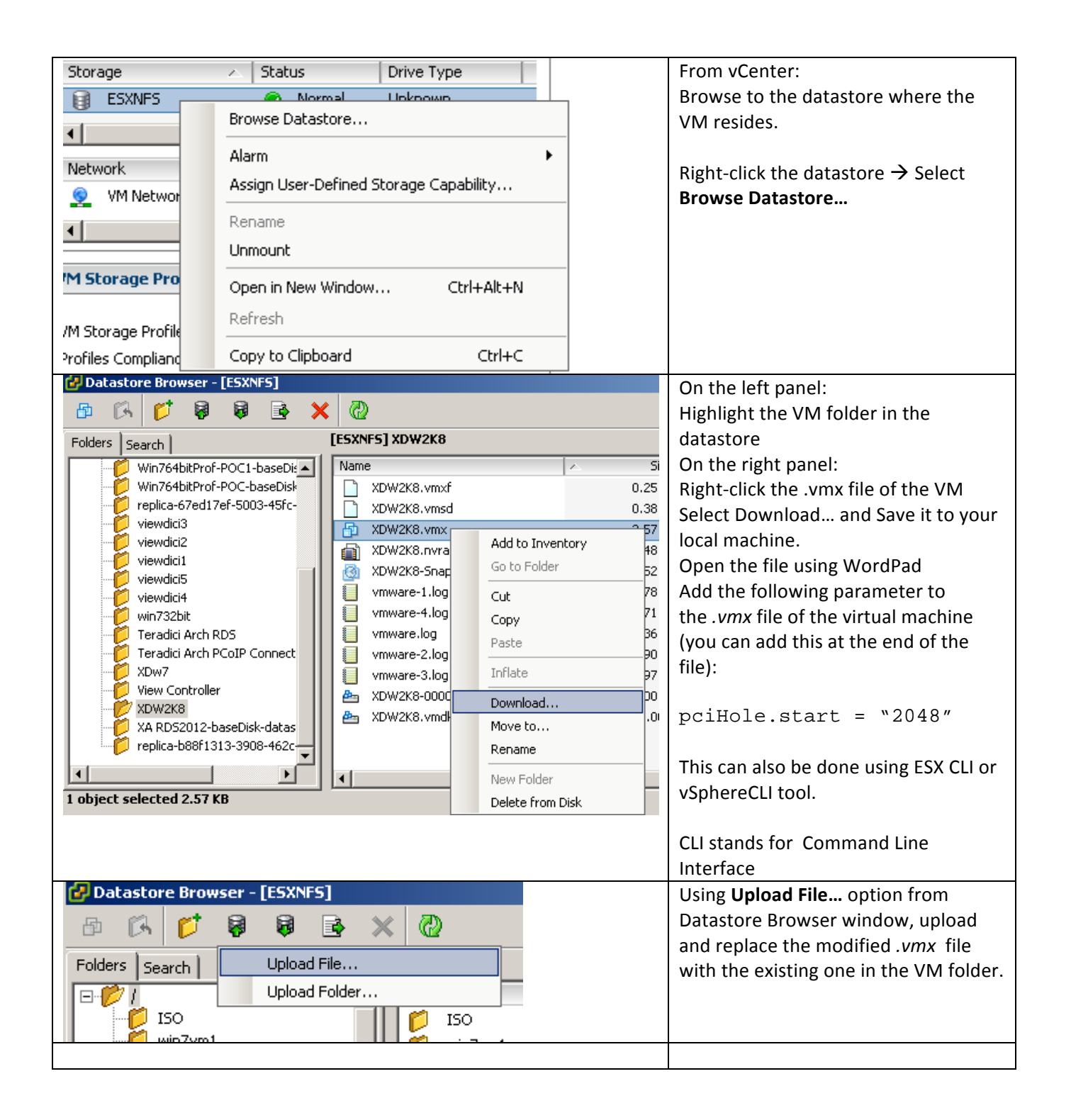

#### Add the PCI Device

To enable vDGA for a virtual machine, the PCI device needs to be added to the virtual machine's hardware. Using the vSphere Client, connect directly to the ESXi host with the GPU card installed, or select the host in vCenter.

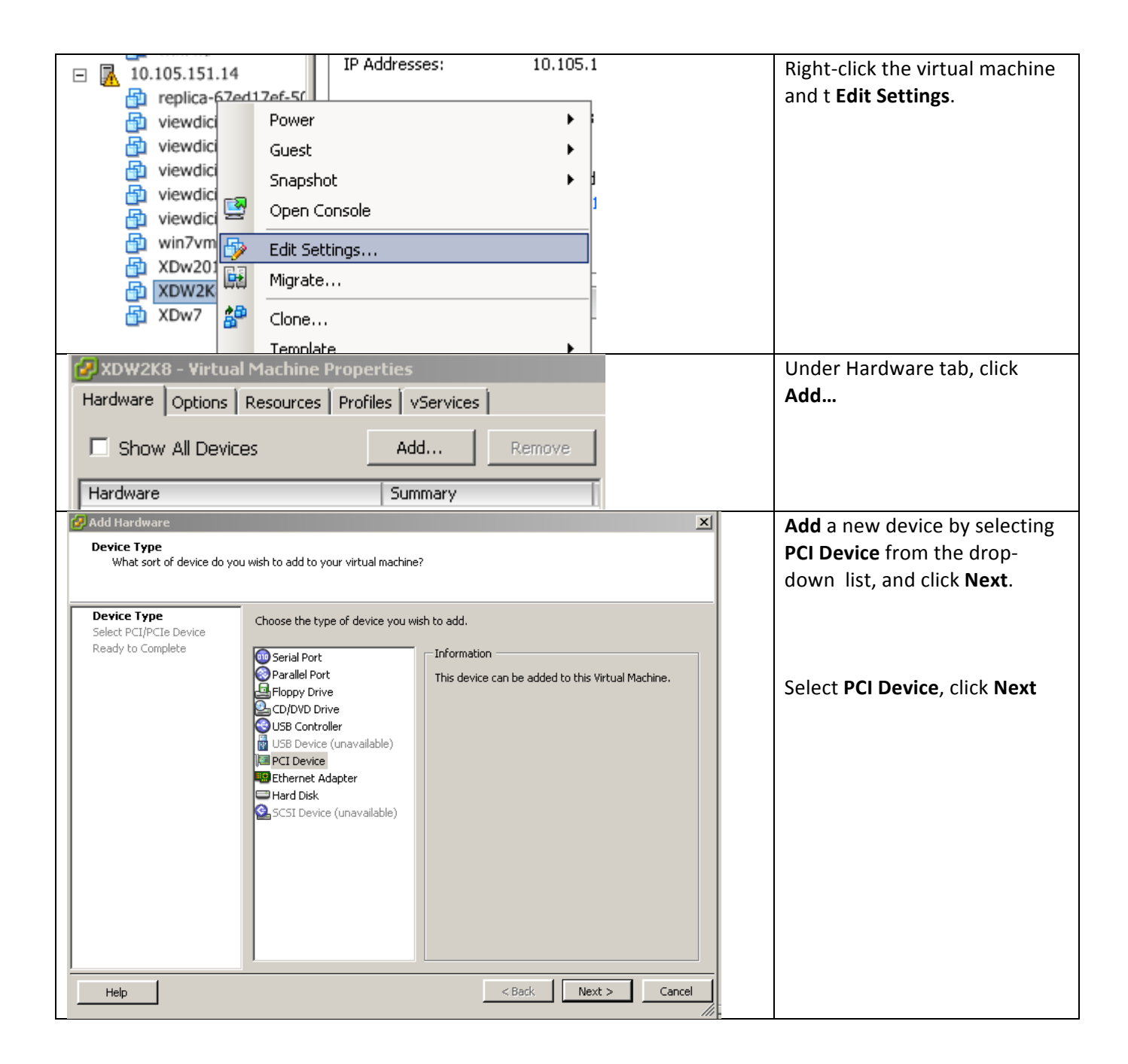

| 🛃 Add Hardware                                             | X                                                                                                    | Salact and of the CBUIs from                                                     |
|------------------------------------------------------------|----------------------------------------------------------------------------------------------------|----------------------------------------------------------------------------------|
| Choose PCI Device<br>Which of the present PCI/F            | CIe devices would you like to add?                                                                                                    | the GRID as the passthrough<br>device to connect to the virtual                  |
| Device Type<br>Select PCI/PCIe Device<br>Ready to Complete | Connection                                                                                                    | machine from the drop-down list, and click <b>Next</b> .                         |
|                                                            | 07:00.0   NVIDIA Corporation GK107 [VGX K1]                                                                                                    |                                                                                  |
|                                                            | Note: The presence of a PCI/PCIe device passthrough will prevent the use of many commands on the virtual machine. It will not be able to be suspended, to have snapshots taken or restored, or to participate in vMotion.  Adding a PCI Passthrough device to this VM will automatically set its minimum memory reservation equal to its memory size. | All the four GPUs in the GRID<br>are listed under PCIe device<br>connection list |
|                                                            |                                                                                                    |                                                                                  |
|                                                            |                                                                                                    |                                                                                  |
| Help                                                       | <pre></pre>                                                                                                    |                                                                                  |
| 🛃 Add Hardware                                             |                                                                                                    |                                                                                  |
| Choose PCI Device<br>Which of the present PCI              | /PCIe devices would you like to add?                                                                                                    |                                                                                  |
| Device Type                                                | Connection                                                                                                    |                                                                                  |
| Select PCI/PCIe Device<br>Ready to Complete                | Specify the physical PCI/PCIe Device to connect to:                                                                                                    |                                                                                  |
|                                                            | 07:00.0   NVIDIA Corporation GK107 [VGX K1]                                                                                                    |                                                                                  |
|                                                            | 07:00.0   NVIDIA Corporation GK107 [VGX K1]<br>08:00.0   NVIDIA Corporation GK107 [VGX K1]                                                                                                    |                                                                                  |
|                                                            | 09:00.0   NVIDIA Corporation GK107 [VGX K1]<br>Oa:00.0   NVIDIA Corporation GK107 [VGX K1]                                                                                                    |                                                                                  |
|                                                            | or restored, or to participate in vMotion.                                                                                                    |                                                                                  |
| Ready to Complete                                          | A                                                                                                    | Click Finish                                                                     |
| Review the selected option                                 | is and click Finish to add the hardware.                                                                                                    |                                                                                  |
| Device Type<br>Select PCI/PCIe Device                      | Options:                                                                                                    |                                                                                  |
| Ready to Complete                                          | Hardware type: PCI Device<br>PCI/PCIe Device: 07:00.0   NVIDIA Corporation GK107 [VGX K1]                                                                                                    |                                                                                  |
|                                                            |                                                                                                    |                                                                                  |
|                                                            |                                                                                                    |                                                                                  |
|                                                            |                                                                                                    |                                                                                  |
|                                                            |                                                                                                    |                                                                                  |
|                                                            |                                                                                                    |                                                                                  |
|                                                            |                                                                                                    |                                                                                  |
|                                                            |                                                                                                    |                                                                                  |
|                                                            |                                                                                                    |                                                                                  |
|                                                            |                                                                                                    |                                                                                  |
| <u> </u>                                                   |                                                                                                    |                                                                                  |
| Help                                                       | < Back Finish Cancel                                                                                                    |                                                                                  |

| 🛃 XDW2K81 - Virtual Machine Properties        |                                                                | Click <b>OK</b> |
|-----------------------------------------------|----------------------------------------------------------------|-----------------|
| Hardware Options Resources Profiles vServices | Virtual Machine Version: vmx-09                                |                 |
| Show All Devices Add Remove                   | Connection Specify the physical PCT/PCTe Device to connect to: |                 |
| Hardware Summary                              |                                                                |                 |
| Memory 12288 MB                               | 07:00.0   NVIDIA Corporation GK107 [VGX K1]                    |                 |
| CPUs 2                                        |                                                                |                 |
| 📃 Video card Video card                       | Note: the presence of a DCI/DCIe deuise pacethrough            |                 |
| UMCI device Restricted                        | will prevent many commands on the virtual machine. It          |                 |
| SCSI controller 0 LSI Logic SAS               | will not be able to be suspended, to have snapshots            |                 |
| 😅 Hard disk 1 Virtual Disk                    | taken or restored, or to participate in viviotion.             |                 |
| CD/DVD drive 1 Client Device                  |                                                                |                 |
| Network adapter 1 VM Network                  |                                                                |                 |
| NVIDIA Corporation                            |                                                                |                 |
|                                               |                                                                |                 |
|                                               |                                                                |                 |
|                                               |                                                                |                 |
|                                               |                                                                |                 |
|                                               |                                                                |                 |
|                                               |                                                                |                 |
|                                               |                                                                |                 |
|                                               |                                                                |                 |
|                                               |                                                                |                 |
|                                               |                                                                |                 |
|                                               |                                                                |                 |
|                                               |                                                                |                 |
|                                               |                                                                |                 |
|                                               |                                                                |                 |
|                                               |                                                                |                 |
|                                               |                                                                |                 |
| нер                                           | OK Cancel                                                      |                 |

#### Install the NVIDIA Driver

Two ways to install NVIDIA driver on the guest OS (Desktop VDA and/or XenApp server):

• **Microsoft Windows Update**: Run windows update and NVIDIA driver will be available for download under **Optional** updates.

| <u>@</u> s | elect updat  | to install                                                                                                   |                            |                                                                                                    | Microsoft Windows Undate |
|------------|--------------|----------------------------------------------------------------------------------------------------|----------------------------|----------------------------------------------------------------------------------------------------|--------------------------|
| G          | )⊙∘ 🖉        | Control Panel      System and Security      Windows Update      Select updates to install                    | 👻 🔯 Search Control Panel 🛃 | Where some windows opuate                                                                                |                          |
| 9          | select the u | dates you want to install                                                                                    |                            |                                                                                                    |                          |
|            |              | 🖌 Name 🔺                                                                                                    |                            | nVidia - Graphics Adapter WDDM1.1, Graphics                                                              |                          |
| In         | portant (2)  | Windows Server 2008 R2 (4)                                                                                   | Ξ                          | Adapter WDDM1.2, Other hardware - NVIDIA<br>Quadro 4000                                                  |                          |
| Op         | tional (4)   | 🗹 nVidia - Graphics Adapter WDDM1.1, Graphics Adapter WDDM1.2, Other hardware - NVIDIA Quadro 4000           | 228.5 MB                   | 🔆 Recommended Update                                                                                     |                          |
|            |              | Update for Best Practices Analyzer for Application Server for Windows Server 2008 R2 x64 Edition (KB2386667) | 105 KB                     | <b>~</b>                                                                                                 |                          |
|            |              | Update for Windows Server 2008 R2 x64 Edition (KB2529073)                                                    | 381 KB                     | nVidia Graphics Adapter WDDM1.1, Graphics Adapter<br>WDDM1.2. Other bardware software update released in |                          |
|            |              | Update for Windows Server 2008 R2 x64 Edition (KB982018)                                                     | 4.1 MB                     | February, 2013                                                                                           |                          |
|            |              |                                                                                                    |                            | Published: 3/16/2013                                                                                     |                          |
|            |              |                                                                                                    |                            | You may need to restart your computer after installing this update.                                      |                          |
|            |              |                                                                                                    |                            | Update is ready for downloading                                                                          |                          |
|            |              |                                                                                                    |                            | More information                                                                                         |                          |
|            |              |                                                                                                    |                            | Support information                                                                                      |                          |

• **NVIDIA website**: Download and install the latest NVIDIA Windows driver on the virtual machine. All NVID IA drivers can be downloaded from the NVIDIA Download Drivers page.

| NVIDIA Home > Download Drivers                          | NVIDIA Driver Downloads                                                                                                    |                                                    | NVIDIA website                                                 |
|---------------------------------------------------------|----------------------------------------------------------------------------------------------------|----------------------------------------------------|----------------------------------------------------------------|
| HIGH-PERFORMANCE GAMING MEETS<br>PORTABLE ENTERTAINMENT | Option 1: Manually find drivers for my NVIDIA products.<br>Product Type: GeForce  Product Series: GeForce 700 Series  Product: GeForce GTX TITAN  Operating System: Windows 7 64-bit  Language: English (US) | Hep                                                | Select <b>Option 2</b><br>Click <b>Graphics Drivers</b> button |
| Annuary<br>SPLATER: DELL<br>ELADALIST                   | Option 2: Automatically find drivers for my NVIDIA products.                                                                                                    | Leam More<br>GRAPHICS DRIVERS MOTHERBOARDS DRIVERS |                                                                |

| NVIDIA Driver Downloads                                                                                                    |                                                                                                    |                   | Pre-requisite to scan : Latest Java                                                                                                    |
|----------------------------------------------------------------------------------------------------|----------------------------------------------------------------------------------------------------|-------------------|----------------------------------------------------------------------------------------------------|
| Product Current<br>Installed Driver<br>GRID K1                                                                                                    | Recommended<br>Update<br>Quadro/NV5/Tesla/GRID Desktop Driver Release<br>Version: 320.49 WHQL<br>Release Date: 3.7.2013<br>Leam More                                                                                                    | BR319<br>DOWNLOAD | update<br>The nvidia.com website scans<br>automatically and shows the<br>appropriate latest driver to download<br>Direct download for GRID K1 URL:<br>http://www.nvidia.com/object/quadro<br>tesla-grid-win8-win7-winvista-64bit-<br>320.49-whol-driver.html [189 MB] |
| Display adapters<br>Standard VGA Graphics Ad<br>VMware SVGA 3D<br>Display adapters<br>NVIDIA GRID K1<br>VMware SVCA 3D                                                                                                    | dapter                                                                                                    |                   | Before: Display adapter has warning<br>before NVIDIA guest OS driver is<br>installed<br><u>After:</u> Display adapter with NO warning<br>after NVIDIA guest OS driver is installed                                                                                    |
| Image: VMWare SVGA 3D         Image: TechPowerUp GPU-2 0.7.2         Graphics Card       Sensors       Validation         Name       NVIDIA GRID         GPU       GK107       Revision         GPU       GK107       Revision         Technology       28 nm       Die Size         Release Date       Mar 18, 2013       Transiston         BIOS Version       80.07.4E.00.00         Device ID       10DE - 0FF2       Subvence         ROPs/TMUs       16 / 16       Bus Interfa         Shaders       192 Unified       Di         Pixel Fillrate       13.6 GPixel/s       Text         Memory Type       DDR3       Memory         GPU Clock       850 MHz       Memory       8         Driver Version       nvlddmkm 9.18.13.2049       GPU Clock       850 MHz       Memory       8         NVIDIA SLI       Di       Di       Computing       OpenCL       CUDA T         NVIDIA GRID K1       Text       Text       Text       Text       Text | K1<br>an A2<br>ze 118 mm²<br>rs 1300M<br>5 (P2401-0500)<br>dor NVIDIA (10DE)<br>ce PCI-E 2.0 x32 @ x32 2.0 ?<br>rectX Support 11.0 / SM5.0<br>ure Fillrate 13.6 GTexel/s<br>Bus Width 128 Bit<br>Bandwidth 28.5 GB/s<br>(ForceWare 320.49) / 2008 R2<br>91 MHz Shader N/A<br>91 MHz Shader N/A<br>91 MHz Shader N/A<br>91 MHz Shader N/A |                   | GPU-Z shows NVIDIA GRID K1 running o<br>the VM                                                                                                    |

After the driver is installed, reboot the virtual machine.

### XenServer GPU-Passthrough

Please see the **Part 1 of this guide** for step-by-step instructions on enabling GPU pass-through on Citrix XenServer.

# Installation of XenDesktop 7 and Delivering 3D Apps from Windows Server OS

- Install Virtual Desktop Agent (VDA) on the guest OS. For publishing hosted applications and shared desktops, install VDA on Windows Server 2008 R2 or Server 2012.
- Please see the <u>Reviewer's Guide</u> for step-by-step instructions on installing the virtual desktop agent and other Citrix XenDesktop components such as the Studio.

## **End-user Experience from Citrix Receiver**

This section shows the users launching 3D applications published with XenDesktop 7 Apps (formerly, XenApp) using Citrix Receiver on the end-point devices. In this example, we launch multiple sessions of Unigine Heaven 3D and Google Earth, freely available demo apps, from XenDesktop server hosted on both VMware vSphere and Citrix XenServer (with GPU enabled, as seen previously).

| 3D Application                        | Unigine Heaven, Google Earth, eDrawings                          |  |  |  |
|---------------------------------------|------------------------------------------------------------------|--|--|--|
| Monitoring Tools used                 | <ul> <li>Process Explorer with GPU monitoring enabled</li> </ul> |  |  |  |
|                                       | o GPU-Z                                                          |  |  |  |
|                                       | o Furmark                                                        |  |  |  |
|                                       | o GPU Shark                                                      |  |  |  |
| No. of XenApp sessions (users) tested | 2 and 4                                                          |  |  |  |
| GPU Card                              | GRID K1                                                          |  |  |  |

## Launch desktops and applications on Windows client

Citrix Receiver is the unified access client to access applications and desktops from StoreFront. With a user account, you will access those applications and desktops.

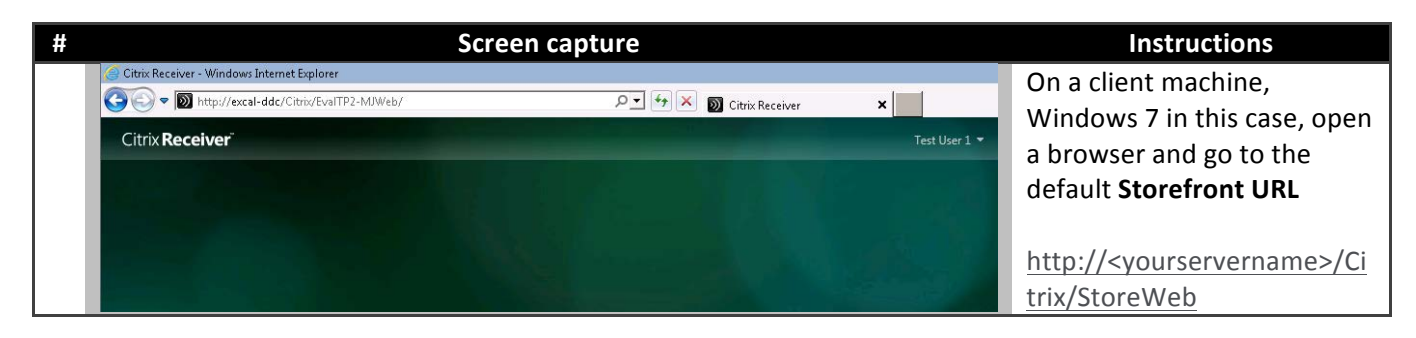

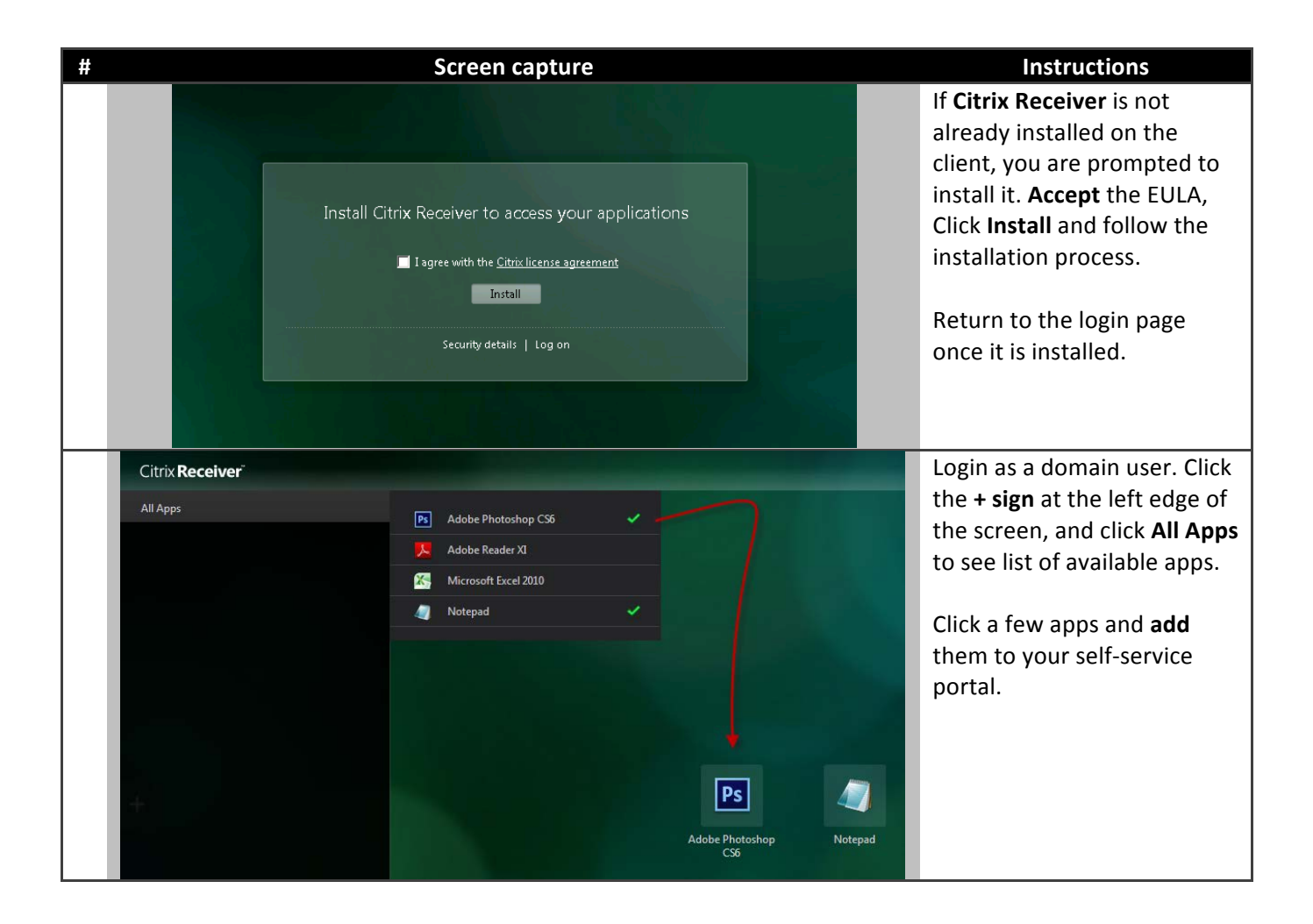

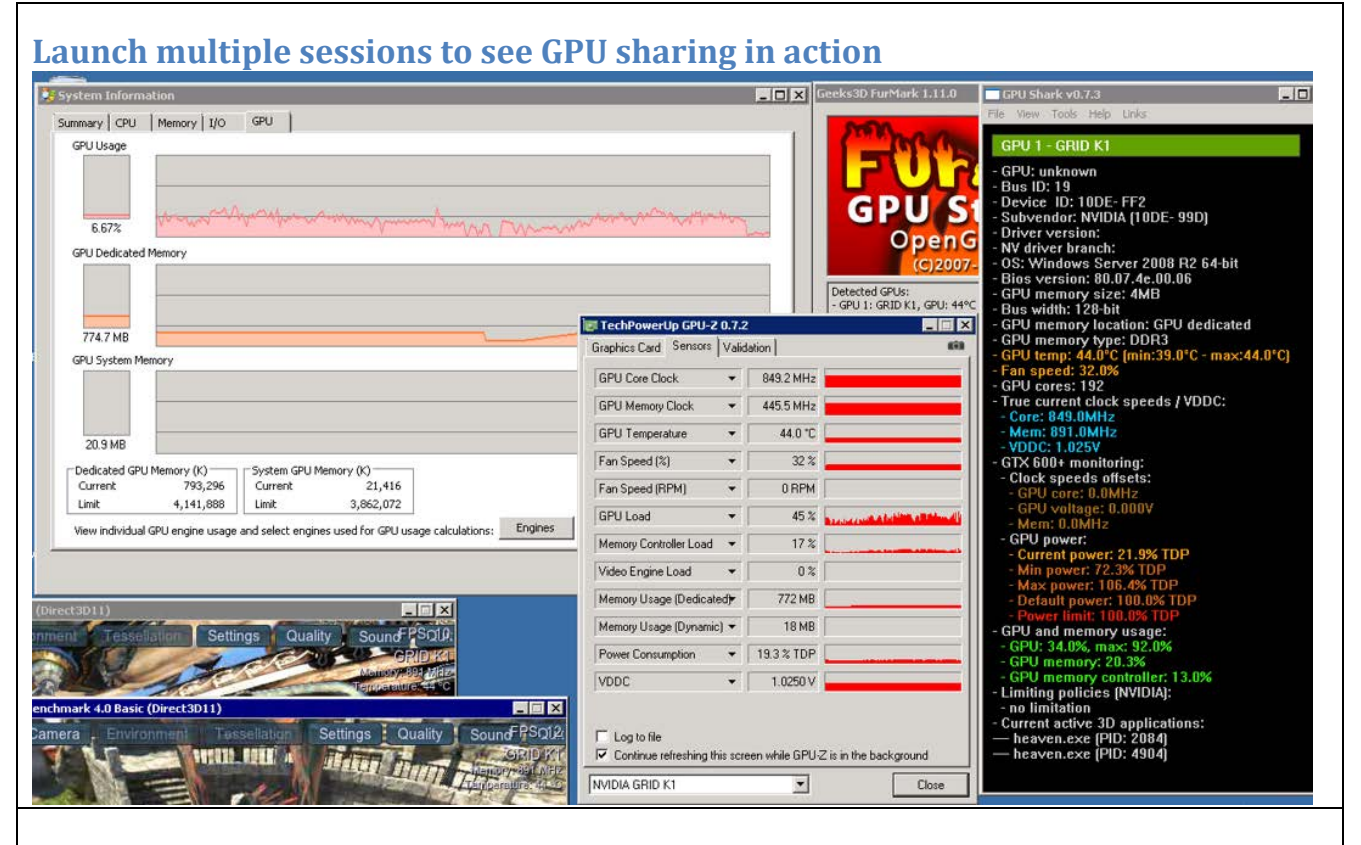

#### This screenshot shows 4 3D user-sessions sharing single GPU @ ~52-55% GPU Load

| System Informa                                       | ation                                                                               |                                                                                                    |                                                                 |                                              | - 🗆 🗙 Gee         | ks3D FurMark 1.11.0                                                    | GPU Shark v0.7.3                                                                                                    |          |
|------------------------------------------------------|-------------------------------------------------------------------------------------|----------------------------------------------------------------------------------------------------|-----------------------------------------------------------------|----------------------------------------------|-------------------|------------------------------------------------------------------------|----------------------------------------------------------------------------------------------------|----------|
| Summary CPU<br>GPU Usage                             | Memory I/O GPU                                                                      | 1                                                                                                    |                                                                 |                                              |                   | FUR                                                                    | File Wew Tools Help Links<br>GPU 1 - GRID K1<br>- GPU: unknown<br>- Bus ID: 19<br>- Deside: ID: 10DE-EE2                                                                                                    |          |
| 25.63%<br>GPU Dedicated                              | Memory                                                                              |                                                                                                    |                                                                 | ^ <sup>perce</sup>                           |                   | GPUS<br>OpenG<br>(C)2007<br>etected GPUs:<br>GPU 1: GRID K1, GPU: 46*C | <ul> <li>- Device 10: INUDE-FFC</li> <li>- Subvendor: NVIDA (10DE- 99D)</li> <li>- Driver version:</li> <li>- NV driver branch:</li> <li>- OS: Windows Server 2008 R2 64-bi</li> <li>- Bios version: 80.07.4e.00.06</li> <li>- GPU memory size: 4MB</li> <li>- Bus width: 128-bit</li> </ul> | t        |
| 2.0 GB                                               |                                                                                     |                                                                                                    |                                                                 |                                              |                   | _                                                                      | - GPU memory location: GPU dedicat                                                                                                    | ted      |
| GPU System Me                                        | emory                                                                               |                                                                                                    |                                                                 |                                              |                   |                                                                        | - GPU temp: 46.0°C (min:34.0°C - ma:<br>- Fan speed: 34.0%<br>- GPU cores: 192<br>- True current clock speeds / VDDC:<br>- Core: 849.0MHz                                                                                                    | <:47.0°( |
| 56.3 MB                                              |                                                                                     |                                                                                                    |                                                                 |                                              | _                 |                                                                        | - Mem: 891.0MHz                                                                                                    |          |
| Dedicated GPU<br>Current<br>Limit<br>View individual | V Memory (K)<br>2,118,368<br>4,141,888<br>GPU engine usage and sele<br>FPS: 4 tings | m GPU Memory (K)<br>ent 57,688<br>3,862,072<br>ct engines used for GPU usage co<br>ct angles used for GPU usage co<br>Quality Sound FPS | alculations: Engines                                            |                                              | OK                |                                                                        | - GTX 600+ monitoring:<br>- Clock speeds offsets:<br>- GPU core: 0.0MHz<br>- GPU voltage: 0.000V<br>- Mem: 0.0MHz<br>- GPU power:<br>- Current power: 23.8% TDP<br>- Min power: 72.3% TDP<br>- Max power: 106.4% TDP                                                                         |          |
| - M                                                  | GRID K1                                                                             | GRID                                                                                                    | HI                                                              | Memory Usage (Dedicated)                     | 2068 MB           |                                                                        | - Default power: 100.0% TDP                                                                                                    |          |
| Ter                                                  | mperature: 46 °C                                                                    | Temperature: 46                                                                                                    | "C                                                              | Memory Usage (Dynamic) 🔫                     | 53 MB             |                                                                        | - GPU and memory usage:                                                                                                    |          |
|                                                      | 11.2.3                                                                              |                                                                                                    |                                                                 | Power Consumption *                          | 19.6 % TDP        |                                                                        | - GPU: 82.0%, max: 99.0%<br>- GPU memory: 52.0%                                                                                                    |          |
|                                                      | Juality                                                                             | Sound PPSuk                                                                                                    | ×                                                               | VDDC -                                       | 1.0120 V          |                                                                        | - GPU memory controller: 33.0%                                                                                                    |          |
|                                                      | S.                                                                                  | GRID K1<br>Marnory: 891 MHz<br>Famberature: 46 °C                                                                                       | Sound FPS/UP<br>GRID K1<br>Mamory: 891 MHz<br>Temperature: 4810 | □ Log to file □ Continue refreshing this scr | en while GPU-Z is | in the background                                                      | - no limitation<br>- Current active 3D applications:<br>— heaven.exe [PID: 5500]<br>— heaven.exe [PID: 1844]                                                                                                    |          |
|                                                      |                                                                                     |                                                                                                    |                                                                 | LEADLE COLD KI                               |                   | I                                                                      | (DID: 2000)                                                                                                    |          |

## **Summary**

In this first part of the HDX 3D Pro Reviewer's Guide, we learnt how to identify the different hardware components of HDX 3D Pro solution and complete the physical installation. We also saw how to enable GPU pass-through on XenServer. In this document, we configured GPU pass-through on VMware's vSphere hypervisor, and tested the GPU being ready for use inside the virtual machine (VM). Using a Windows Server VM, this GPU can be shared by multiple users through XenDesktop 7 Apps. Please refer to the XenDesktop 7 Reviewer's Guide to learn how these VMs act as the base image for HDX 3D delivery using Citrix XenDesktop. It explains the steps for setting up the XenDesktop infrastructure and accessing applications from thin-clients and standard PCs using Citrix Receiver.

In the next two parts, we learn the steps to enable shared GPU access for desktops using the hardware virtualization technology in <u>XenServer</u> (vGPU) and software implementation in <u>vSphere</u> (vSGA).

## Appendix

## Third-party 3D applications and GPU benchmark tools and blogs

[Note: These are utilities found on the Internet and not provided by Citrix. Citrix does not guarantee or support use of these tools.]

| Third-party tools | URLs                                                                                       |
|-------------------|--------------------------------------------------------------------------------------------|
| 3DMark            | http://www.3dmark.com/                                                                     |
|                   | Download: location1 or location2                                                           |
| Geeks3D           | http://www.geeks3d.com/                                                                    |
|                   | http://www.geeks3d.com/20130719/furmark-1-11-0-gpu-                                        |
|                   | vga-videocard-burn-in-stress-test-opengl-benchmark-                                        |
|                   | utility-nvidia-geforce-amd-radeon/                                                         |
|                   | http://www.geeks3d.com/20110408/download-tessmark-                                         |
|                   | 0-3-0-released/                                                                            |
|                   | http://www.geeks3d.com/20130308/fluidmark-1-5-1-                                           |
|                   | physx-benchmark-fluid-sph-simulation-opengl-download/                                      |
|                   | http://www.geeks3d.com/20120511/geexlab-0-4-0-                                             |
|                   | ultim8-edition-available-gtx-600-opengl-bindless-textures-                                 |
|                   | support-added/                                                                             |
|                   | http://www.geeks3d.com/20110719/quick-test-process-                                        |
|                   | explorer-15-0-with-gpu-support/                                                            |
|                   |                                                                                            |
| Aquamark          | http://downloads.guru3d.com/download.php?det=673                                           |
| 3dmark            | http://www.futuremark.com/benchmarks/                                                      |
| Lightsmark        | http://dee.cz/lightsmark/                                                                  |
| Furmark           | http://www.ozone3d.net/benchmarks/fur/                                                     |
|                   | GPU Shark: <a href="http://www.ozone3d.net/gpushark/">http://www.ozone3d.net/gpushark/</a> |
|                   | GPU –Z: http://www.techpowerup.com/gpuz                                                    |

| Demo Apps               |                                              |
|-------------------------|----------------------------------------------|
| Unigine                 | http://unigine.com/products/heaven/download/ |
| Google Earth            | http://www.google.com/earth                  |
| eDrawings               | http://www.edrawingsviewer.com/ed/edrawings- |
|                         | <u>samples.htm</u>                           |
| Adobe Photoshop (trial) | http://www.adobe.com/photoshop               |
| Autodesk Inventor       | http://www.autodesk.com/inventor             |

#### **Command to check if GPU is installed properly**

To check if the Graphics Adapter has been installed correctly, run the following command on the ESXi host. In case of GRID K1, it shows the 4 GPU cards available on the single board: ~ # esxcli hardware pci list -c 0x0300 -m 0xff 000:007:00.0 Address: 000:007:00.0 Segment: 0x0000 Bus: 0x07 Slot: 0x00 Function: 0x00 VMkernel Name: Vendor Name: NVIDIA Corporation Device Name: GK107 [VGX K1] Configured Owner: Unknown Current Owner: VMkernel Vendor ID: 0x10de Device ID: 0x0ff2 SubVendor ID: 0x10de SubDevice ID: 0x099d Device Class: 0x0300 Device Class Name: VGA compatible controller Programming Interface: 0x00 Revision ID: 0xal Interrupt Line: 0x0f IRQ: 15 Interrupt Vector: 0xc0 PCI Pin: 0xc0 Spawned Bus: 0x00 Flags: 0x0201 Module ID: -1 Module Name: None Chassis: 0 Physical Slot: 8 Slot Description: Passthru Capable: true Parent Device: PCI 0:6:8:0 Dependent Device: PCI 0:6:8:0 Reset Method: Bridge reset FPT Sharable: true 000:008:00.0 Address: 000:008:00.0 Segment: 0x0000 Bus: 0x08 Slot: 0x00 Function: 0x00 VMkernel Name: Vendor Name: NVIDIA Corporation Device Name: GK107 [VGX K1] Configured Owner: Unknown Current Owner: VMkernel

Vendor ID: 0x10de Device ID: 0x0ff2 SubVendor ID: 0x10de SubDevice ID: 0x099d Device Class: 0x0300 Device Class Name: VGA compatible controller Programming Interface: 0x00 Revision ID: 0xal Interrupt Line: 0x0e IRQ: 14 Interrupt Vector: 0xc8 PCI Pin: 0xc8 Spawned Bus: 0x00 Flags: 0x0201 Module ID: -1 Module Name: None Chassis: 0 Physical Slot: 9 Slot Description: Passthru Capable: true Parent Device: PCI 0:6:9:0 Dependent Device: PCI 0:6:9:0 Reset Method: Bridge reset FPT Sharable: true 000:009:00.0 Address: 000:009:00.0 Segment: 0x0000 Bus: 0x09 Slot: 0x00 Function: 0x00 VMkernel Name: Vendor Name: NVIDIA Corporation Device Name: GK107 [VGX K1] Configured Owner: Unknown Current Owner: VMkernel Vendor ID: 0x10de Device ID: 0x0ff2 SubVendor ID: 0x10de SubDevice ID: 0x099d Device Class: 0x0300 Device Class Name: VGA compatible controller Programming Interface: 0x00 Revision ID: 0xal Interrupt Line: 0x0f IRQ: 15 Interrupt Vector: 0xc0 PCI Pin: 0x63 Spawned Bus: 0x00 Flags: 0x0201 Module ID: -1 Module Name: None

Chassis: 0 Physical Slot: 16 Slot Description: Passthru Capable: true Parent Device: PCI 0:6:16:0 Dependent Device: PCI 0:6:16:0 Reset Method: Bridge reset FPT Sharable: true 000:00a:00.0 Address: 000:00a:00.0 Segment: 0x0000 Bus: OxOa Slot: 0x00 Function: 0x00 VMkernel Name: Vendor Name: NVIDIA Corporation Device Name: GK107 [VGX K1] Configured Owner: Unknown Current Owner: VMkernel Vendor ID: 0x10de Device ID: 0x0ff2 SubVendor ID: 0x10de SubDevice ID: 0x099d Device Class: 0x0300 Device Class Name: VGA compatible controller Programming Interface: 0x00 Revision ID: 0xal Interrupt Line: 0x0e IRQ: 14 Interrupt Vector: 0xc8 PCI Pin: 0x00 Spawned Bus: 0x00 Flags: 0x0201 Module ID: -1 Module Name: None Chassis: 0 Physical Slot: 17 Slot Description: Passthru Capable: true Parent Device: PCI 0:6:17:0 Dependent Device: PCI 0:6:17:0 Reset Method: Bridge reset FPT Sharable: true

~ #

If the NVIDIA GPU is not listed in the above output, then GPU card is either not installed correctly and/or is malfunctioning. Also, ensure the Xorg service is up and running.

## **Related Documents in this Series**

Part 1: XenServer GPU pass-through for Citrix XenDesktop 7 (includes, physical installation of GPU cards)

Part 2: vSphere GPU pass-through (a.k.a vDGA) for Citrix XenDesktop 7

Part 3: XenServer GPU virtualization (a.k.a vGPU) for Citrix XenDesktop 7

Part 4: vSphere shared GPU (a.k.a vSGA) for Citrix XenDesktop 7